Secretaria de Estado da Educação – SEED Diretoria de Políticas Públicas e Programas Educacionais – DPPE Coordenação Estadual do PDE

# ORIENTAÇÕES PARA O USUÁRIO DO SISTEMA DE ACOMPANHAMENTO E INTEGRAÇÃO EM REDE – SACIR

**Tutorial do Professor PDE** 

Curitiba - 2014

# APRESENTAÇÃO

O Programa de Desenvolvimento Educacional – PDE, no âmbito da gestão, encontra-se inserido numa proposta que sistematiza, organiza e disponibiliza todas as informações produzidas pelos participantes do Programa, através da implantação de um sistema próprio que proporciona a integração e a articulação dos sujeitos e instituições, como também o acompanhamento e desenvolvimento das atividades previstas no Programa. Esse sistema informatizado denomina-se **Sistema de Acompanhamento e Integração em Rede – SACIR**, construído a partir das ideias e experiências do Ambiente Pedagógico Colaborativo (APC).

O APC é um sistema já utilizado pelo professores da Rede Pública Estadual de Ensino da Educação Básica para a elaboração e socialização de conteúdos curriculares. As atividades desenvolvidas neste âmbito são implementadas, tomando o SACIR como plataforma para atender as necessidades específicas do Programa, a qual destacamos a elaboração de material pedagógico e monitoramento de todas as ações envolvidas no PDE.

As orientações contidas neste documento estão voltadas para o usuário do Sistema, Professor PDE. Essas informações abordam os procedimentos que envolvem o login e as funções específicas inerentes aos procedimentos desenvolvidos pelo Professor PDE.

O acesso ao SACIR pode ser realizado por qualquer conexão convencional, utilizando os navegadores Internet Explorer (versão 8.0 ou maior), Firefox (versão 3.6 ou maior), Iceweasel (versão 3.0.6 ou maior) e Google Chrome (versão 5.0 ou maior).

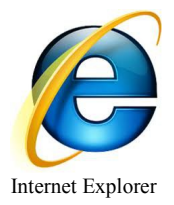

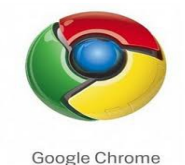

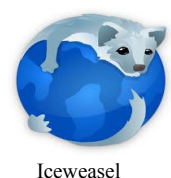

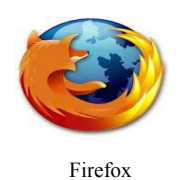

#### 1. Espaço PDE

Para acessar o Sacir, entre no <u>Espaço PDE</u> na página Educadores do Portal Dia a Dia Educação. Clique no link SACIR, conforme mostra a ilustração abaixo:

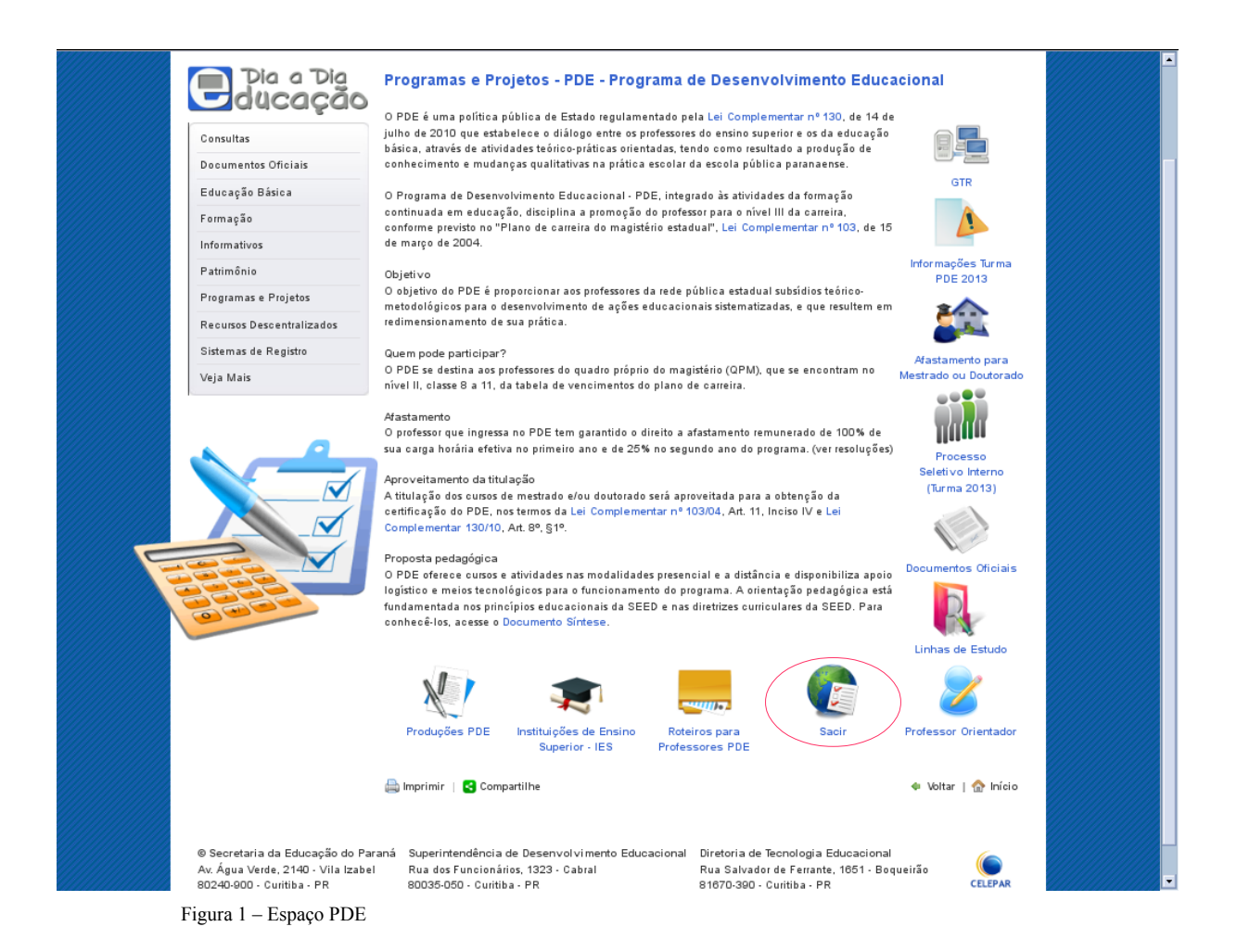

#### 2. Dados Cadastrais

Após clicar, o usuário será direcionado a uma tela para preenchimento dos dados cadastrais de LOGIN (RG) e SENHA (a mesma usada para acessar o Portal). Clicar em "OK". Ver ilustração abaixo.

| Já sou registrado                                                                                                    | Você é novo por aqui? Registre-se.                                                                           |
|----------------------------------------------------------------------------------------------------|----------------------------------------------------------------------------------------------------|
| Login: RG<br>Senha: Senha Portal<br>OK<br>Quero alterar minha senha<br>Quero alterar meus dados cadastrais<br>Esqueci minha senha | <ul> <li>Professores e funcionários da rede estadual de ensino do Paraná</li> <li>Outros Usuários</li> </ul> |

Figura 2 – Login e senha

Atenção!

Caso após logar apareça mensagem de **"usuário inválido"**, siga os procedimentos descritos no link do Fale Conosco para recuperação de senha. <u>http://www.gestaoescolar.diaadia.pr.gov.br/modules/conteudo/conteudo.php?conteudo=168</u>

# 3. Página inicial do SACIR

Na página inicial do SACIR selecione o ano e o tipo de usuário: Professor PDE.

| PDE                                | 😣 🥚 🔘                                                                                    |
|------------------------------------|------------------------------------------------------------------------------------------|
|                                    | Sair 📲                                                                                   |
| po de usuário você deseja acessar: |                                                                                          |
|                                    |                                                                                          |
| -Primeiro selecione o ano          |                                                                                          |
| Próximo Voltar                     |                                                                                          |
| 1                                  | PDE<br>ipo de usuário você deseja acessar:<br>Primeiro selecione o ano<br>Próximo Voltar |

Figura 3 - Página inicial do SACIR

# 4. Usuário: Professor PDE

O Professor PDE tem acesso às seguintes áreas: Área de trabalho – 1. Projeto de Intervenção Pedagógica; Atividades: 2. GTR Concluintes; 3. Relatório Detalhado Professor PDE

| ELIZIANE ZELLA RIBEIRO 💷 Área = EDUCAÇÃO ARTÍSTICA                                                                              | Trocar Perfil de Acesso 🐧 Sair 🖏 |
|----------------------------------------------------------------------------------------------------|----------------------------------|
| Área de Trabalho  Projeto de Intervenção Pedagógica na Escola Atividades  GIR - Concluintes Relatório Detalhado Professor PDE 3 |                                  |
| Copyright - Portal Educacional do Estado do Paraná<br>Conversión do Estado do Paraná                                            | topo                             |

#### Figura 4 – Usuário professor PDE

Ao clicar no item 1 – Projeto de Intervenção Pedagógica, o professor será direcionado ao Plano de Trabalho contendo: **Projeto de Intervenção Pedagógica, Produção Didático-Pedagógica na Escola, Implementação do Projeto na Escola, Trabalho Final, GTR** e espaço **Rascunho**.

| ELIZIANE ZELLA RIBEIRO 🛅 Área = EDUCAÇ                                                                                                    | ÃO ARTÍSTICA                                                                                                    |                                                     | Trocar Perfil de Acesso 📆 | Voltar 🤹 Sair 🖏 👘 |
|----------------------------------------------------------------------------------------------------|----------------------------------------------------------------------------------------------------|-----------------------------------------------------|---------------------------|-------------------|
| PDF - Plano de Trabalho                                                                                                    |                                                                                                    |                                                     |                           |                   |
|                                                                                                    |                                                                                                    |                                                     |                           |                   |
| Area:                                                                                                    | EDUCAÇÃO ARTISTICA                                                                                                    |                                                     |                           |                   |
| Professor PDE:                                                                                                    | ELIZIANE ZELLA RIBEIRO                                                                                                    |                                                     |                           |                   |
| Orientador IES:                                                                                                    | MARISTELA DOS PASSOS                                                                                                    |                                                     |                           |                   |
| IES:                                                                                                    | UEPR                                                                                                    |                                                     |                           |                   |
| Projeto de Intervenção Pedagógica na I                                                                                                    | Escola                                                                                                    |                                                     |                           |                   |
| Produção Didático-Pedagógica na Escola                                                                                                    | a                                                                                                    |                                                     |                           |                   |
| Implementação do Projeto na Escola                                                                                                    |                                                                                                    |                                                     |                           |                   |
| Trabalho Final                                                                                                    |                                                                                                    |                                                     |                           |                   |
| GTR (acessar sistema)                                                                                                    |                                                                                                    |                                                     |                           |                   |
| Rascunho                                                                                                    |                                                                                                    |                                                     |                           |                   |
|                                                                                                    |                                                                                                    |                                                     |                           |                   |
| Espaço<br>Disponível:                                                                                                    |                                                                                                    | 100% (8 MiB)                                        |                           |                   |
| Arquivo<br>Rascunho:                                                                                                    | Arquivo                                                                                                    |                                                     |                           |                   |
| Este espaço é destinado à troca de arquivos ent<br>visando facilitar a orientação em cada fase do Pl<br>quanto o Orientador poderão anexar arquivo, faz<br>vezes forem necessárias antes de anexar a vers | re o Professor PDE e seu Orientador,<br>ano de Trabalho. Tanto o Professor PDE<br>er download e depois remover, quantas<br>ão final em cada uma das fases do Projeto. |                                                     |                           |                   |
|                                                                                                    | Salvar Plano de Trabalho                                                                                                    | Registrar Comentários Voltar                        |                           |                   |
| Comentários                                                                                                    |                                                                                                    |                                                     |                           |                   |
| Nenhum registro encontrado!                                                                                                    |                                                                                                    |                                                     |                           |                   |
|                                                                                                    |                                                                                                    |                                                     |                           |                   |
|                                                                                                    |                                                                                                    | Voltar                                              |                           |                   |
|                                                                                                    |                                                                                                    |                                                     |                           | topo👚             |
|                                                                                                    | Copyright - Portal Educ<br>Secretaria de                                                                                                    | cacional do Estado do Paraná<br>Estado da Educación |                           | SCITWARI          |
|                                                                                                    | Av. Água Verde, 2140 - Água Verde - Cep                                                                                                    | 80240-900 Curitiba-PR - Fone: (41) 3340-1500        |                           |                   |

Figura 5 – Plano de Trabalho

# 5. Projeto de Intervenção Pedagógica na Escola

Dentro do Plano de Trabalho, após clicar em Projeto de Intervenção Pedagógica na Escola, no espaço destinado ao Projeto, o professor PDE deverá completar os campos em branco (Linha de Estudo, Título, Resumo e Palavras-chave). (Ver figura 6).

Haverá um campo, logo abaixo, para fazer o *upload* (ver item 6) do arquivo rascunho em formato .doc. Neste campo - arquivo rascunho - o professor PDE colocará o Projeto de Intervenção Pedagógica em construção para ser avaliado pelo Professor Orientador da IES. O Orientador poderá baixar o arquivo rascunho para acrescentar comentários, fazer observações, devolvendo-o ao mesmo espaço rascunho para o Professor PDE.

| LIZIANE ZELLA RIBEIRO   🖆 Área =                                                                                                    | EDUCAÇÃO ARTÍSTICA                                                                                                    | Trocar Perfil de Acesso 👣 🛛 Voltar 🔹 Sair 🖏 |
|----------------------------------------------------------------------------------------------------|----------------------------------------------------------------------------------------------------|---------------------------------------------|
| PDE - Plano de Trabalho                                                                                                    |                                                                                                    |                                             |
| área                                                                                                    | EDUCAÇÃO ARTÍSTICA                                                                                                    |                                             |
| Professor PDE:                                                                                                    | ELIZIANE ZELLA RIBEIRO                                                                                                    |                                             |
| Drientador IES:                                                                                                    | MARISTELA DOS PASSOS                                                                                                    |                                             |
| IES:                                                                                                    | UEPR                                                                                                    |                                             |
| Projeto de Intervenção Pedagó                                                                                                    | gica na Escola                                                                                                    |                                             |
| Situação:                                                                                                    | Em Desenvolvimento                                                                                                    |                                             |
| Linha de Estudo:                                                                                                    |                                                                                                    |                                             |
| Titulo:                                                                                                    |                                                                                                    |                                             |
| Resumo:                                                                                                    |                                                                                                    |                                             |
|                                                                                                    | 256 palavras disponíveis                                                                                                    |                                             |
| Palavras Chave:                                                                                                    | Valores separados por ";".                                                                                                    |                                             |
| Atualizar Arquivo:                                                                                                    | Arquivo Arquivo .pdf de no máxi                                                                                                    | ime 10MB.                                   |
| Modelo Exemplo:                                                                                                    | download arguivo modelo                                                                                                    |                                             |
| <ul> <li>Produção Didático-Pedagógica</li> <li>Implementação do Projeto na I</li> </ul>                                                                          | Visualizar Critérios<br>na Escola                                                                                                    |                                             |
| Trabalho Final                                                                                                    |                                                                                                    |                                             |
| GTR (acessar sistema)                                                                                                    |                                                                                                    |                                             |
| Rascunho                                                                                                    |                                                                                                    |                                             |
| Espaço<br>Disponível:                                                                                                    | 100% (8 MiB)                                                                                                    |                                             |
| Arquivo<br>Rascunho:                                                                                                    | Arquivo                                                                                                    |                                             |
| Este espaço é destinado à troca de ar<br>visando facilitar a orientação em cada<br>quanto o Orientador poderão anexar ar<br>vezes forem necessárias antes de ane | uivos entre o Professor PDE e seu Orientador,<br>fase do Plano de Trabalho. Tanto o Professor PDE<br>quivo, fazer donuload e depois remover, quantas<br>car a versão final em cada uma das fases do Projeto. |                                             |
|                                                                                                    | Salvar Plano de Trabalho Registrar Comentários Veltar                                                                                                    | RASCUNHO                                    |

Figura 6- Projeto de Intervenção Pedagógica

#### 6. Upload de arquivos

Upload é a transferência de dados de um computador local para um servidor, o que facilita e viabiliza o acesso de informações (para usuários cadastrados) em qualquer computador que esteja na internet. Upload é parecido com Download, só que em vez de carregar arquivos para o computador pessoal, o arquivo é enviado para o servidor. Para fazer upload do rascunho ou arquivo final do Projeto de Intervenção Pedagógica clique em "arquivo" e selecione no computador pessoal o local onde foi gravado o arquivo (rascunho ou final) do projeto. Lembre-se de que o tamanho do arquivo não pode ser superior a 10 MB, tanto para o formato .doc quanto para o formato .pdf.

## 7. Salvando as informações no SACIR

O arquivo rascunho poderá ser substituído quantas vezes forem necessárias, tanto pelo Professor PDE, quanto pelo Professor Orientador.

Após a postagem do arquivo final (com todas as alterações e correções sugeridas pelo Professor Orientador), o Orientador deverá CONCLUIR ETAPA, emitindo o PARECER. O Professor PDE não poderá mais alterar o material em .pdf, eliminando o documento em .doc.

Obs: Professor, fique atento ao local de postagem do arquivo final em formato .pdf.

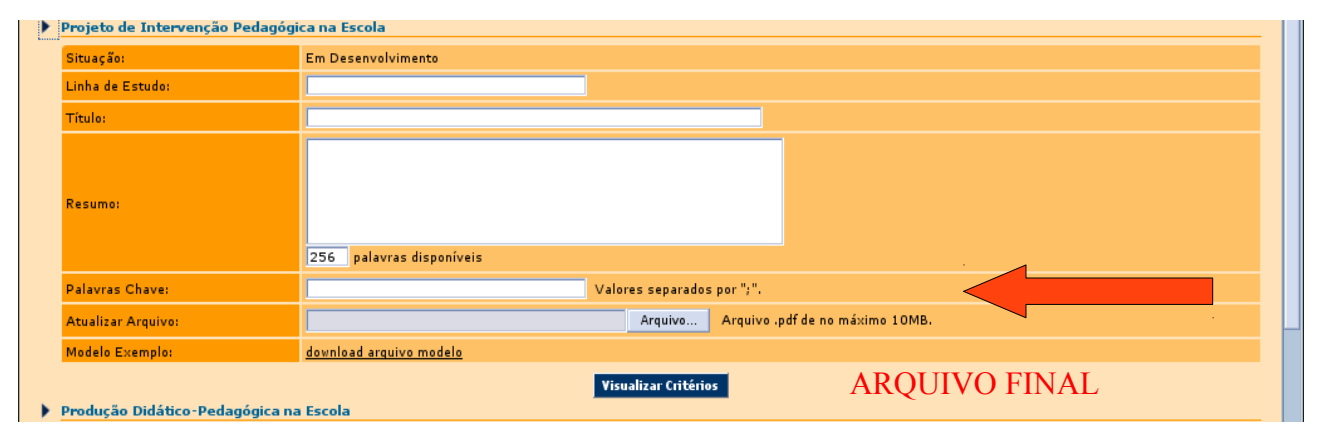

Figura 7- Projeto de Intervenção Pedagógica

Os procedimentos mencionados nos itens 5, 6 e 7 anteriores, serão repetidos no espaço da Produção Didático-Pedagógica e espaço do Artigo Final.

Após o Orientador emitir o parecer (do Projeto de Intervenção Pedagógica na Escola, Produção Didático-Pedagógica e Artigo Final) o Professor PDE terá acesso a visualização dos critérios e a impressão do seu parecer, para isso clique em "Imprimir".

| krea:                                     | EDUCAÇÃO ARTÍSTICA                                             |  |
|-------------------------------------------|----------------------------------------------------------------|--|
| Professor PDE:                            | MARISTELA DOS PASSOS                                           |  |
| Orientador IES:                           | RITA DE CASSIA DELCONTE FERREIRA                               |  |
| IES:                                      | UEPR                                                           |  |
| Projeto de Intervenção                    | edagógica na Escola                                            |  |
| Situação:                                 | Concluído                                                      |  |
| Linha de Estudo:                          | Informatica e Matemática                                       |  |
| Título:                                   | Matemática Legal                                               |  |
| Resumo:                                   | informática.<br>245 palavras disponíveis                       |  |
| Palavras Chave:                           | Matemática; informática; ferramenta Valores separados por ";". |  |
| Arquivo:                                  | download Projeto de Intervenção Pedagógica na Escola           |  |
| Modelo Exemplo:<br>Produção Didático-Peda | download arquivo modelo<br>Imprimir Visualizar Critérios       |  |
|                                           | to na Escola                                                   |  |
| Implementação do Proj                     |                                                                |  |

O parecer favorável que será visualizado será semelhante ao abaixo.(Ver figura 9).

| SUPERINTENDÊNCIA D                                                                                                    | A EDUCAÇÃO                                                           |
|----------------------------------------------------------------------------------------------------|----------------------------------------------------------------------|
| PARANÁ DIRETORIA DE POLÍTICAS E PRO                                                                                                    | GRAMAS EDUCACIONAIS                                                  |
| Governo do Estrado<br>Secretaria da Macação                                                                                                    |                                                                      |
|                                                                                                    |                                                                      |
| PARECER - PROJETO DE INTERVENÇA                                                                                                    | O PEDAGOGICA NA ESCOLA                                               |
|                                                                                                    |                                                                      |
| 1. IDENTIFICAÇÃO<br>INSTITUIÇÃO DE ENSINO SUPERIOR: UEPR<br>PROFESSOR ORIENTADOR IES: RITA DE CASSIA DELCONTE FI                                                                                                    | ERREIRA                                                              |
| PROFESSOR PDE: MARISTELA DOS PASSOS<br>NRE:<br>ABEANDISCIDI INA: EDUCAÇÃO ABTÍSTICA                                                                                                    |                                                                      |
| TÍTULO DO ARTIGO: Matemática Legal                                                                                                    |                                                                      |
| 2. O PROFESSOR ORIENTADOR DEVERÁ EMITIR PARECER CO                                                                                                    | MIBASE NOS SEGUINTES CRITÉRIOS:                                      |
| <ul> <li>Re lação do projeto com os desaritos da Editoação Basica Piblik</li> <li>Re lação do projeto com areadiscipilha de ingresso do Professi</li> <li>Fundamentação téorica consistente.</li> <li>Articulação entre a fundamentação téorica e o objeto de estudo.</li> <li>Contribulção do projeto para a Editoação Basica Piblica Parani</li> <li>Adequação do texto a forma or tada turgita Portiguesa.</li> <li>Adequação do texto a roma entra da Lingua Portiguesa.</li> <li>Adequação com as regulamentaçãos da Lorde Direitos Antoral</li> </ul> | sa ha attralklade.<br>or PDE ko Programa.<br>aense.<br>s n. 9610.98. |
| 3. PARCER CONCLUSIVO:                                                                                                    |                                                                      |
|                                                                                                    |                                                                      |
| (x) sou de parecer randranet.                                                                                                    |                                                                      |
|                                                                                                    |                                                                      |
|                                                                                                    |                                                                      |
|                                                                                                    |                                                                      |
|                                                                                                    |                                                                      |
|                                                                                                    |                                                                      |
|                                                                                                    |                                                                      |
|                                                                                                    |                                                                      |
|                                                                                                    |                                                                      |
|                                                                                                    |                                                                      |
|                                                                                                    |                                                                      |
| -                                                                                                    | //                                                                   |
|                                                                                                    | (Local) (Data)                                                       |
|                                                                                                    |                                                                      |
|                                                                                                    |                                                                      |

Figura 9- Parecer do Projeto de Intervenção Pedagógica

## 8. Registro de Comentários

O professor PDE também pode inserir comentários referentes às atividades realizadas e enviá-los ao Orientador. Para enviar um comentário, fazer questionamentos ou apresentar sugestões sobre o trabalho em desenvolvimento, clique na opção "registrar comentário", na parte inferior da área de trabalho, digite seu texto e salve.

| PD  | E - Plano de Trabalho                                                |                                                                                                    |   |
|-----|----------------------------------------------------------------------|----------------------------------------------------------------------------------------------------|---|
| Áre | a:                                                                   | PORTUGUÊS                                                                                                    |   |
| Pre | fessor PDE:                                                          | ELIZIANE ZELLA RIBEIRO                                                                                                    |   |
| Ori | entador IES:                                                         | Rossana Aparecida Finau                                                                                                    |   |
| IES |                                                                      | UTFPR                                                                                                    |   |
|     | Projeto de Intervenção Peda                                          | ngógica na Escola                                                                                                    |   |
|     | Situação:                                                            | Em Desenvolvimento                                                                                                    |   |
|     | Tema:                                                                | O uso de ferramentas midiáticas para c                                                                                                    |   |
|     | Titulo:                                                              | O profes 2 PDE - Iceweasel                                                                                                    |   |
|     | Resumo:                                                              | O uso di the http://www.diaadiaeducacao.pr.gov.br/portals/pde/frm_cadComentarioPl in porting relations Registrar Comentarios Comentarios C |   |
|     | Palavras Chave:<br>Arquivo:<br>Atualizar Arquivo:<br>Modelo Exemplo: | géneros<br>dovriload<br>dovriload                                                                                                    |   |
| Þ   | Produção Didático-Pedagógi                                           | ca na Esc                                                                                                    |   |
|     | Implementação do Projeto n                                           | a Escola                                                                                                    |   |
|     | Trabalho Final                                                       | Concluído                                                                                                    |   |
|     | GTR (acessar sistema)                                                |                                                                                                    |   |
| Cor | nentários<br>shum registro encontrado!                               | Salvar Plano de Trabalho Registrar Comentários Voltar                                                                                                    |   |
|     |                                                                      | Copyright - Portal Educacional de Estado do Paraná<br>Secretaria de Estado da Educação<br>Av. Água Verde, 2140 - Água Verde - Cap D0240-900 Currito-PR - Fones (41) 3340-1500<br>Desenvolvido osta Celezar                                                                                                    | 8 |

Figura 10- Registrar comentários

O histórico dos comentários realizados entre professor PDE e Orientador ficam registrados no SACIR.

|                                                                                                    | Valores separados por ";".                                                  |
|----------------------------------------------------------------------------------------------------|-----------------------------------------------------------------------------|
| Modelo Exemplo:                                                                                                    | download arquivo modelo                                                     |
| Implementação do Pro                                                                                                    | Visualizar Critérios                                                        |
| Trabalho Final                                                                                                    |                                                                             |
| GTR                                                                                                    |                                                                             |
|                                                                                                    |                                                                             |
| iscunho                                                                                                    |                                                                             |
| paço Disponível:                                                                                                    | 95.69% (8 MiB)                                                              |
| quivo: sacir1 pr                                                                                                    |                                                                             |
| quivo. <u>sacirr.pr</u>                                                                                                    |                                                                             |
| quivo Rascunho:                                                                                                    | Arquivo                                                                     |
|                                                                                                    | Enviar Arquivo Rascunho Registrar Comentários Voltar                        |
| mentários                                                                                                    |                                                                             |
| /                                                                                                    | as alterações solicitadas e encaminho o arquivo para nova avaliação.        |
| Professora Rita Fiz                                                                                                    |                                                                             |
| Professora Rita Fiz<br>às 10:08, por RITA D                                                                                 | E CASSIA DELCONTE FERREIRA                                                  |
| Professora Rita Fiz<br>às 10:08, por RITA D<br>por favor, realize a                                                         | E CASSIA DELCONTE FERREIRA<br>18 alterações solicitadas                     |
| Professora Rita Fiz<br>às 10:08, por RITA D<br>por favor, realize a<br>às 09:59, por MARIS<br>Teste                         | e CASSIA DELCONTE FERREIRA<br>ss alterações solicitadas<br>TELA DOS PASSOS  |
| <ul> <li>Professora Rita Fiz<br/>às 10:08, por RITA E<br/>por favor, realize a<br/>às 09:59, por MARIS<br/>Teste</li> </ul> | JE CASSIA DELCONTE FERREIRA<br>Is alterações solicitadas<br>TELA DOS PASSOS |

Figura 11 - Comentários

#### 09. Relatório Detalhado Professor PDE

Todas as atividades desenvolvidas pelo Professor PDE são lançadas no Sistema e

podem ser acompanhadas através do link Relatório Detalhado do Professor PDE, disponível na área de trabalho. Neste espaço são registrados todos os eventos e atividades que o Professor PDE participa durante o Programa e também os encontros de Orientação na IES.

Os professores serão inscritos automaticamente em todas as atividades, que estarão relacionadas por período. O nome da atividade será um link para o detalhamento das mesmas.

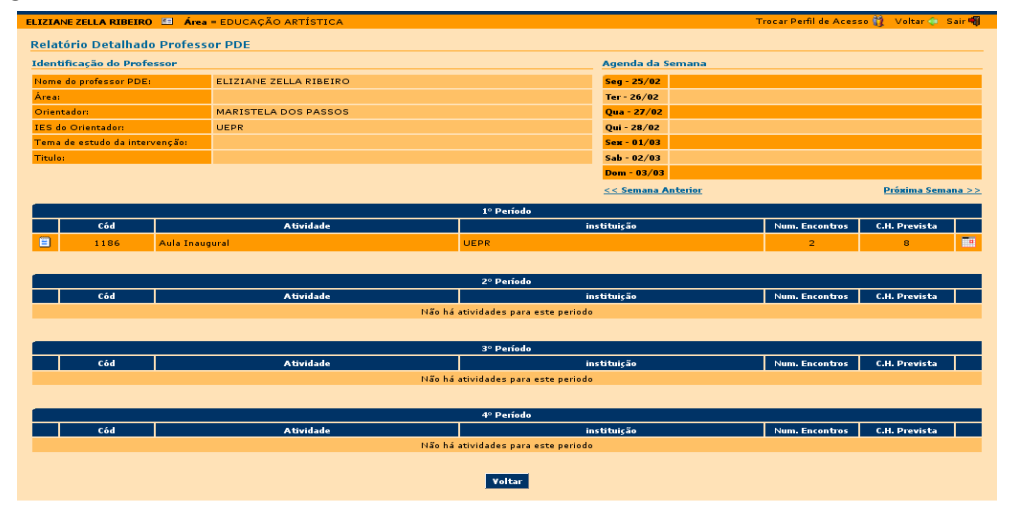

Figura 12- Relatório Detalhado Professor PDE

# 10. Agenda Semanal

A Agenda Semanal mostra as atividades agendadas na semana atual, semana anterior e posterior.

| Geg - 16/01        |                   |
|--------------------|-------------------|
| Ter - 17/01        |                   |
| Qua - 18/01        |                   |
| Qui - 19/01        |                   |
| Sex - 20/01        |                   |
| Sab - 21/01        |                   |
| Dom - 22/01        |                   |
| << Semana Anterior | Próxima Semana >> |

Figura 13 - Agenda